# Ziekmelden via Magister (smartphone of computer)

#### Aandachtspunten vooraf:

- Ziekmelden kan alleen voor vandaag en morgen.
- Op vrijdag kunt u alleen ziekmelden voor vrijdag.
- Op zaterdag is ziekmelden voor maandag niet mogelijk.
- Op zondag kunt u alleen voor maandag ziekmelden.
- De ziekmelding wordt alleen geregistreerd op roosteruren.
- Ziekmeldingen kunnen niet zelf worden verwijderd.
- Meldingen voor bezoek ortho, fysiotherapeut, tandarts etc. kunnen niet via Magister worden gemeld.

Hiervoor gebruikt u het (roze) "<u>absentieformulier</u>" dat bij de conciërges kan worden opgehaald.

## Ziekmelden via smartphone

Open de Magister app en ga naar afwezigheid, klik vervolgens op melden en doorloop onderstaande stappen.

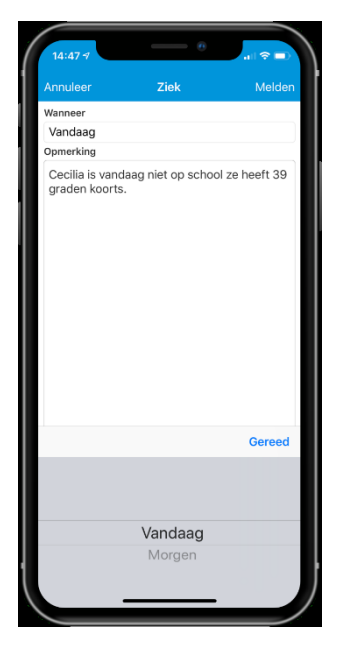

Scherm 1:

geef aan of u uw kind voor vandaag of morgen ziek meldt en geef evt. bij opmerkingen een toelichting.

Na de gegevens goed te hebben ingevuld, klikt u op gereed. Vervolgens klikt u rechts bovenin op melden.

| 14:47 - | ¥                                   | - 0                                        | .al † ■)   |
|---------|-------------------------------------|--------------------------------------------|------------|
| Annulee |                                     | ek                                         | Melden     |
| Wanneer |                                     |                                            |            |
| Vandaa  | ag                                  |                                            |            |
| Opmerki | ng                                  |                                            |            |
| graden  | i koorts.                           | op school 2                                | e neert 39 |
|         | Ziek n<br>Wilt u Cecilia<br>voor va | n <b>elden</b><br>a ziek melden<br>andaag? |            |
|         | Annuleren                           | Akkoo                                      | rd         |
|         |                                     |                                            |            |
|         |                                     |                                            |            |
|         |                                     |                                            |            |
|         |                                     |                                            |            |
|         |                                     |                                            |            |
|         |                                     |                                            |            |
|         |                                     |                                            |            |
|         |                                     |                                            |            |

Scherm 2:

Nadat u op melden heeft geklikt in het vorige scherm zal Magister vragen om akkoord voor het ziekmelden, klik op akkoord als u de ziekmelding wil doorvoeren.

| 14:48 -7                         |            |
|----------------------------------|------------|
|                                  |            |
| Oktober                          |            |
| Ziek (hele dag)                  | vandaag    |
| WI - CK - L1A (L27)              | ZI         |
| Ziek (hele dag)                  | vandaag    |
| 2 FA - AB - L1A (L42)            | ZI         |
| Ziek (hele dag)                  | vandaag    |
| <sup>3</sup> GS - MK - L1A (L16) | ZI         |
| Ziek (hele dag)                  | vandaag    |
| NE - NJ - L1A (L32)              | ZI         |
| Ziek (hele dag)                  | vandaag    |
| EN - AN - L1A (L11)              | Zl         |
| Ziek (hele dag)                  | vandaag    |
| 6 LO - EN - L1A (LLO3)           | ZI         |
| September                        |            |
| Vrijstelling                     | 26-09-2019 |
| <sup>3</sup> VZ - MV - L1A (L01) | VR         |
| Vrijstelling                     | 26-09-2019 |
| 4 VZ - MV - L1A (L01)            | VR         |
| Ongeoorloofd verzuim             | 26-09-2019 |
| <sup>5</sup> L_KV (L01)          | AB         |
|                                  | Melden     |
| Bijgewerkt op 08-10 14:48        |            |

Scherm 3: Zodra u heeft bevestigd dat de ziekmelding akkoord is, ziet u direct in het afwezigheidsscherm van Magister dat uw kind ziek is gemeld.

## Ziekmelden in Magister via Laptop/computer

Log in op een laptop/computer met uw ouderaccount.

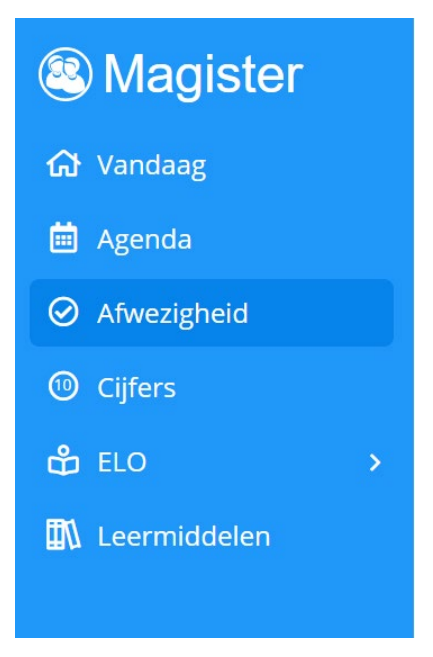

### Scherm 1:

Aan de linker kant van het scherm ziet u het Magister menu, klik op het kopje afwezigheid.

| Weergave |  |
|----------|--|
|          |  |

Rechts boven in het scherm ziet u een knop + melden, als u hierop klikt krijgt u onderstaand scherm in beeld.

| < Zie     | k melde    | en. |      |      | versturen |
|-----------|------------|-----|------|------|-----------|
| Datum     | 15-09-2020 | •   |      |      |           |
| Opmerking |            |     |      |      |           |
|           |            |     |      |      |           |
|           |            |     |      |      |           |
|           |            |     | <br> | <br> |           |

U vult hier de datum in waarvoor u uw kind ziek wilt melden, indien nodig kunt u in het veld opmerking een toelichting plaatsen.

Vervolgens klikt u op de knop versturen, rechts boven in beeld.

| Ziek melden |                      |
|-------------|----------------------|
| Wilt u ziek | melden voor vandaag? |
| terug       | akkoord              |
|             |                      |

U ziet dan een pop-up verschijnen, klik dan op akkoord.

Daarna verschijnt het tabblad afwezigheid, hierin is de ziekmelding terug te zien per lesuur.

| Atwezigheid, 2022 |                        |              |  |
|-------------------|------------------------|--------------|--|
| september         |                        |              |  |
| di 15-09          | 2 wi - HNB - 01A (404) | zk Ziek (Zi) |  |
| di 15-09          | 3 bi - SNO - 01A (501) | zk Ziek (Zi) |  |
| di 15-09          | 4 sc - ANN - 01A (505) | zk Ziek (Zi) |  |
| di 15-09          | 5 lo - ONS - 01A (Lo4) | zk Ziek (Zi) |  |
| di 15-09          | 6 lo - ONS - 01A (Lo4) | zk Ziek (Zi) |  |
| di 15-09          | 7 ak - BRI - 01A (401) | zk Ziek (Zi) |  |

Vanzelfsprekend kunnen leerlingen ook telefonisch worden ziek gemeld. School is bereikbaar via 0229-236344.